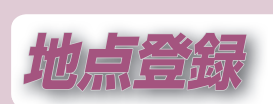

| 付箋ポイント              | 96  |
|---------------------|-----|
| 付箋ポイントを登録する         | 96  |
| 付箋の種類を変更する          |     |
| 付箋をはがす(付箋ポイントを消去する) | 96  |
| 付箋ポイントの情報を見る        | 96  |
| MYガイドブック            | 97  |
| MYガイドブックを登録する       | 97  |
| MYガイドブックを地図上に表示する   | 97  |
| MYガイドブックの情報を見る      | 97  |
| MYガイドブックのグループ名を変更する | 98  |
| MYガイドブックを消去する       | 98  |
| MYガイドブックを編集する       |     |
| 登録ポイント              | 100 |
| 登録ポイントを登録する         | 100 |
| 登録ポイントを修正する         | 100 |
| 登録ポイントを消去する         | 102 |
| 登録ポイントの情報を見る        | 102 |
| Googleマップ™を利用する     | 103 |
| ご利用の流れ              | 103 |
| Googleマップ™から検索した施設を |     |
| 登録ポイントとして本機に登録する    | 104 |
|                     |     |

### 付箋ポイントを 登録する

付箋ポイントの登録のしかたは→P.77 付箋ポイントについて

- 1000件まで登録できます。
- 付箋ポイントは ・ ・ で表示されます。
   ·縮尺:10 m~ 800 m ・地図の中心から10 km以内で 200件まで
- 付箋はひとつの施設に対して ひとつしか設定できません。

# 付箋の種類を変更する

- 付箋ポイントを検索する ●検索のしかた→P.71
- 2 施設詳細画面から、 ▲を変更・消す を選ぶ

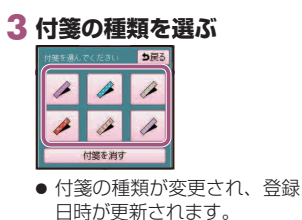

1件ずつ消去する 付箋ポイントを検索する

(付箋ポイントを消去する)

付箋をはがす

### 検索のしかた→P.71

2 施設詳細画面から、 ▲を変更・消す を選ぶ

### 3 付箋を消す を選ぶ ち戻る 1 1 1

1 1 付螺を消す

● 付箋が消去されます。

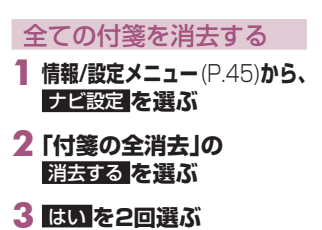

● 全ての付箋が消去されます。

#### 地図から見る

情報を見る

付箋ポイントの

- 地図画面で、付箋ポイントに カーソルを合わせ、 情報を選ぶ
- 車モード時、情報を見ること はできません。

施設詳細画面を表示(P.72)

- 地図に表示させて見る 付箋ポイントのリスト (P.71)**b**5、 地図で一覧表示を選ぶ 表示中のリストの施設が地図 上に表示されます。 2 付箋ポイント( 2)に
  - カーソルを合わせ、既定を選ぶ

### 施設詳細画面を表示(P.72)

### MYガイドブックを 登録する

MYガイドブックの登録のしかたは→P.118

### MYガイドブックについて

- 最大1000件まで登録できます。
- MYガイドブックを 地図上に表示する
- MYガイドブックマーク())が 地図上に表示されます。 (お買い上げ時の設定:**ON**)

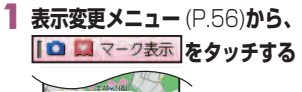

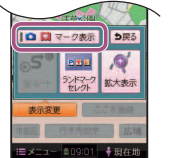

● 再度タッチすると消去されます。

#### お知らせ

● 車モード時、2画面表示(P.144)の 右画面にはマークは表示されません。

# MYガイドブックの情報を見る

タッチする

5.6 注章抽针

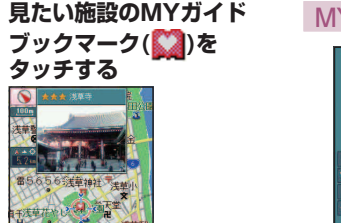

### MYガイドブック情報画面

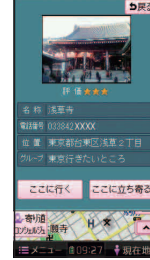

- ここに行く:目的地に設定 ● ここに立ち寄る:経由地に設定
- タッチしたMYガイドブック マークが地図の中心に移動 し、登録した写真・名称・評価 が表示されます。
- MYガイドブックマークが 重なっている場合は、MYガイ ドブックマークをタッチする ごとに、写真が切り換わります。 ● 写真にタッチすると、MYガ
- イドブック情報画面(右記)が 表示されます。 (車モード時は表示されません。)

M

ガ

ック

| MYガイドブックの                                                                                                    | MYガイドブックを                                                                               | MYガイドブックを                                                   | 編集する                                                                                                    |                                                                                                    |                                                                                  |
|----------------------------------------------------------------------------------------------------|-----------------------------------------------------------------------------------------|-------------------------------------------------------------|----------------------------------------------------------------------------------------------------|----------------------------------------------------------------------------------------------------|----------------------------------------------------------------------------------|
| グループ名を変更する                                                                                                    | 消去する                                                                                    | <b>1 施設リスト画面</b> (左記)から<br>施設を選ぶ                            | 写直を追加/削除する                                                                                                    | 評価を設定する                                                                                                   | 場所を登録する                                                                          |
| <ol> <li>ガイドブックメニュー<br/>(P.60)で<br/>MYガイドブックを選ぶ</li> <li>ゲリーのた選ぶ</li> </ol>                                                                                                    | 1 施設リスト画面(左記)から<br><u>第日</u> を選ぶ<br><sup>[[2][2][2][2][2][2][2][2][2][2][2][2][2]</sup> | <b>2 施設情報を修正する</b><br>(P.99)<br><sup>(MY307F27世紀 1955</sup> | <ul> <li>         ・</li> <li>         ・</li></ul> | <ol> <li>■価を選ぶ</li> <li>評価を選び、完了を選ぶ</li> <li>         ・         ・         1個~3個の3段階から         </li> </ol> | 1 位置を選ぶ<br>住所を検索して登録する場合                                                         |
| <ul> <li>2 クルーフを選ぶ         <ul> <li>● 施設リスト画面が表示されます。</li> </ul> </li> <li>3 名称変更を選ぶ         <ul> <li>(2000)</li> <li>(2000)</li></ul></li></ul> | 法算法要求 金金会       東京スカイツリ 金金会       国会議事業       日比谷公園                                     |                                                             | <ul> <li>撮影して追加するとき</li> <li>2 撮影して追加を選ぶ         <ul> <li>● カメラに切り換わります。</li> <li>3 撮るを選ぶ</li> </ul> </li> </ul>                                                                                                    | 選べます。<br>● <b>素設定</b> :☆を0個に設定。<br>名称を入力する                                                                | <ul> <li>2 住所を選ぶ</li> <li>3 リストから住所を選ぶ</li> <li>● 住所検索→P.82 手順2~4</li> </ul>     |
| 東京庁 ざたいところ         会称変更           「「「「「「「「「「」」」」」」」         「「」「」」」           「「」」」」         「「」」」」           「「」」」         「「」」」           「」」」         「「」」」           「」」」         「「」」」           「」」」         「「」」」           「」」」         「「」」」           「」」」         「「」」」           「」」」         「」」」           「」」」         「」」」           「」」」         「」」」           「」」」         「」」」           「」」」         「」」」           「」」」         「」」」           「」」」         「」」」           「」」」         「」」」           「」」         「」」」           「」」         「」」」           「」」         「」」           「」」         「」」           「」」         「」」           「」」         「」」           「」」         「」」           「」」         「」」           「」」         「」」           「」」         「」」           「」」         「」」           「」」         「」」           「」」         「」」           「」         「」」           「」         「」」           「」<                                                                                                    |                                                                                         | (4) (1) (1) (1) (1) (1) (1) (1) (1) (1) (1                  | <ol> <li>2 設定するを選ぶ</li> <li>保存した写真を追加するとき</li> <li>2 PHOTOから追加を選ぶ</li> <li>3 写真を選ぶ</li> </ol>                                                                                                    | <ol> <li> <b>2 名称を入力し、完了を選ぶ</b><br/>・ 全角12文字(半角24文字)まで<br/>・ 文字入力のしかた→P.42      </li> </ol>               | <ul> <li>地図で登録する場合</li> <li>2 地図を選ぶ</li> <li>3 地図をスクロールさせ、<br/>セットを選ぶ</li> </ul> |
| は五中 全東京<br>新規2222 第五<br>1回メニュー 第0927 孝親在街                                                                                                    | <ul> <li>3 はいを選ぶ</li> <li>● 選んだ施設が消去されます。</li> </ul>                                    |                                                             | <ul> <li>▲ 追加を選ぶ</li> <li>● 1 MB以上の静止画は登録<br/>できません。</li> </ul>                                                                                                    | 電話番号を入力する<br>1 電話番号を選ぶ<br>2 電話番号を入力し、                                                                     | グループを設定する                                                                        |
| 4 名称を入力し完了を選ぶ<br>● 文字入力のしかた→P.42                                                                                                    |                                                                                         |                                                             | 消去するとき       2 画像を消去を選ぶ       3 写真を選ぶ       4 消去を選ぶ                                                                                                    | <b>完了を選ぶ</b><br>(携帯電話・PHSの番号も可)                                                                           | <ul> <li>選び、完了を選ぶ</li> <li>グループの名称を変更する<br/>には→P.98</li> </ul>                   |

MYガイドブック

MYガイドブック

## 登録ポイントを登録する

#### **登録ポイントの登録のしかたは→**P.88、90

### 登録ポイントについて

- 最大106件まで登録できます。(自宅を含む)
- 登録された地点は、 📌 マークで表示されます。
- ●車モードのとき、高速道路上で現在地を登録した場合は、
   ●マークで表示されます。
   ●マークに近づくと、音声でお知らせします。
- パソコンを使って、ウェブサイトGoogleマップ™からダウンロードした 地点を、登録することもできます。(P.103、104)

#### 他の方法で登録するには

- **情報/設定メニュー**(P.45) **3 登録したい地点を検索する** から、登録ポイントを選ぶ
- 登録ポイント画面が表示されます。

### 2 登録ポイントの登録を選ぶ

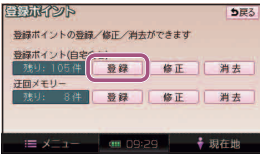

### 登録ポイントを修正する

登録ポイント画面(左記)から 登録ポイントの[修正を選ぶ

#### 2 登録ポイントを選ぶ

| 登録)<br>マー | ドレント (加)<br>21月 登録順 | <b>5</b> 戻る |
|-----------|---------------------|-------------|
| <b>^</b>  |                     |             |
| 2-2       | 🖉 日比合公園             |             |
|           | 🖉 あおもり協立病院          |             |
| ¥         | 🖉 IHI東京病院           |             |
| *         | ▲ 井の頭公園             | _           |
|           | ×=1- == 09:29       | ♥ 現在地       |

 マーク順:マーク (P.101) 順に 並べ替え
 登録順:登録日付順に並べ替え

3 登録ポイントの情報を 修正する(P.101)

住所

\* 0

IE X=1- 09:29

● おでかけスポット

電話番号 履歴 名称

検索のしかた→ P.82 ~ P.87

おでかけスポットから検索できます。

最後に表示していた地図を表示

 地点が登録され、登録ポイントの 情報を編集できます。(P.101)

主要施設 周辺施設 マップコード 地図

登録ポイント

5

おでかけ

● 地図

4 セットを選ぶ

To

#

| 名称         井の町公園           地図に名称表示する         するしない                                 |  |  |
|------------------------------------------------------------------------------------|--|--|
| 位 冨 東京都三騰市井の路付近<br>岡 マップコード(5114552*37)                                            |  |  |
| 電話番号     04223       WEXT × XXX       WEXT × XXX       WEXT × XXX       WEXT × XXX |  |  |
| マップコード(P.87、193)                                                                   |  |  |
| (登録ポイント修正画面)                                                                       |  |  |
| 4 完了を選ぶ                                                                            |  |  |

| <ul> <li>マークを変更する</li> <li>マークを選ぶ</li> <li>マークのリストを選ぶ         <ul> <li>マークのリストを選ぶ                 (マーク) (音声付き)</li> <li>音声付き からマークを選ぶと、<br/>近づいたときに音声でお知らせします。</li> </ul> </li> <li>マークを選ぶ         <ul> <li>百倍なきを選んだ場合</li> <li>音確認:音声を確認できます。</li> <li>方向付きポイント:<br/>特定の方向から近づいたときのみ音を出すようにできます。</li> <li>方向を指定して、セットを<br/>選んでください。</li> </ul> </li> </ul> | <ul> <li>地図上に登録ボイントの名称<br/>を表示する/しないを設定する</li> <li>する/しないを設定する</li> <li>する/しないを設定する</li> </ul> |
|----------------------------------------------------------------------------------------------------|----------------------------------------------------------------------------------------------------|
| <ul> <li>名称を入力する</li> <li>名称を入力し、</li> <li>第76選ぶ</li> <li>全角122字(半角24文字)<br/>まで</li> <li>● 文字3カのしかた→P42</li> </ul>                                                                                                    | 場所を変更する                                                                                                    |

登録ポイ 自宅に設定する 2 1 自宅に設定を選ぶ 2 (すでに自宅が登録されている) 場合) はいを選ぶ ● 今までの自宅は、通常の登録 ポイントとして残ります。 自宅を解除する 1 自宅の登録ポイント修正画面から 自宅解除を選ぶ 2 はいを選ぶ

 ● 今までの自宅は、通常の登録 ポイントとして残ります。

登録ポ

# 一度消去すると、もとに戻せません。 消去は、十分確認のうえ行ってください。

#### 登録ポイント画面(P.100)から 登録ポイントの群日を選ぶ **5**度る 普遍ポイントの普遍/修正/過去ができます 登録ホイント(自宅含む) 残り: 94件 登録 修正 消去 迂回メモリー 残り: 8件 登録 修正 消去

≔ メニュー 💷 09:36 🕴 現在地

登録ポイントを消去する

### 2 登録ポイントを選ぶ

|    | あると語母       | <b>5</b> 戻る |
|----|-------------|-------------|
| 2- | 2順 登録順      | 全消去         |
| î  | 🖉 香竹観       |             |
| 2  | 🖉 日比谷公園     |             |
|    | 🖉 あおもり協立病院  |             |
| ¥  | 🖉 IHI東京病院   |             |
| *  | 🗶 井の画影公園    |             |
|    | ×=1- 012:06 | →現在地        |

#### ● マーク順

マーク(P.101)順に並べ替え

- 登録順 登録日付順に並べ替え
- 全消去 ▶ は い 全ての登録ポイントを消去

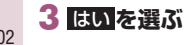

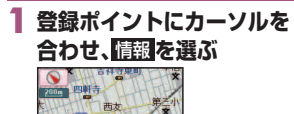

明星学園小

情報

泉学園幼稚園 🚥

登録ポイントの情報を見る

|   | 登録ポイントの名種<br>長示されます。(情報 | 称・住所・電話番号が<br>服がある場合のみ) |
|---|-------------------------|-------------------------|
| 2 | 到1月20日日 DR3             |                         |
|   | 名 称<br>#0個公園            |                         |
|   | 住所                      |                         |
|   |                         |                         |
|   | TEL                     |                         |
|   | 0422XXXXXX              |                         |
|   | ささに<br>立寄る 行く           |                         |
|   | =メニュー 創09:39 ●現在地       |                         |

- 登録ポイント情報画面(右記) が表示されます。
- 登録ポイントが重なっている 場合は、登録ポイントをタッチ するごとに別の登録ポイント が表示されます。
- 修正(車モード時のみ): 登録ポイントの情報を修正する。 (P.101) →P 88

登録ポイント情報画面

- ここに行く ● ここに立寄る<sup>※]</sup> →P 89
- ※1 すでにルートが設定されている場合のみ

### ご利用の流れ

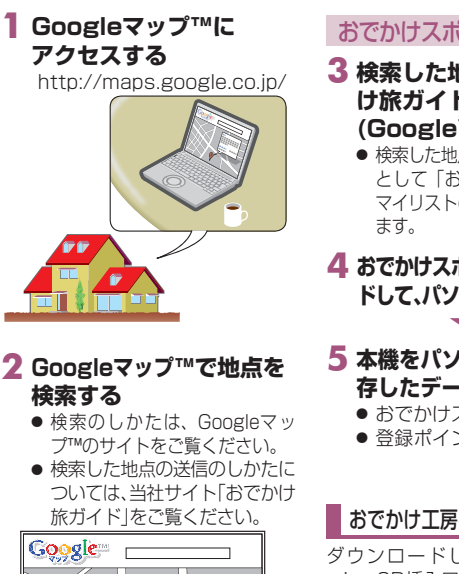

.....

### おでかけスポットにするには

#### 3 検索した地点を、「おでか け旅ガイド」のマイリスト (Google™)に送信する

 検索した地点がおでかけスポット として 「おでかけ旅ガイド」の マイリスト(Google™)に保存され

4 おでかけスポットをダウンロー ドして、パソコンに保存する

#### 登録ポイントとして 本機に登録するには

- 3 検索した地点を、eメール でパソコンに送信する
  - メールには、地点情報ファイ ルが添付されています。 (拡張子[POII)

### 4 地点情報ファイルを パソコンに保存する

- 5 本機をパソコンに接続し(P.34)、おでかけ工房を使用して、保 存したデータを本機に保存する
  - おでかけスポット→P.84
- 登録ポイントとして本機に登録する→P.104

#### おでかけ工房を使用できない場合

ダウンロードしたデータをmicroSDカードに保存し、本機のデータ用 microSD挿入口に挿入してご利用ください。

 ● 地点情報ファイルは、ルートフォルダの直下に保存してください。(30件まで) ルートフォルダの直下以外には保存しないでください。本機で認識できません。

)gleマ

を利用する

# Googleマップ™から検索した施設を登録ポイントとして本機に登録する

#### 情報/設定メニュー (P.45)から、地点読込を選ぶ

#### 2 施設を登録する

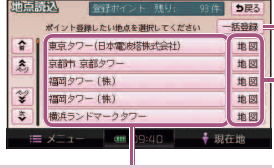

施設情報画面から登録する

- 登録したい地点の名称を選ぶ
  - 選択した地点の施設情報画面 が表示されます。

#### 2 ここを登録を選ぶ

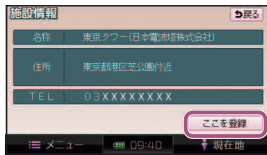

● 地点が本機に登録されます。

#### 地図から登録する

# 登録したい地点の 地図を 選ぶ

選択した地点の地図が表示されます。

#### 2 ここを登録を選び

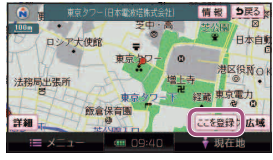

 ● 地点が本機に登録されます。
 ● 情報:施設情報画面(左記)を 表示。

#### - 括で登録する

#### 1 一括登録を選ぶ

microSDカード内に保存されているGoogleマップ™の地点が、全て本機に登録されます。

#### お知らせ

104 ● Googleマップ™から登録された地点は地図上に *P*と表示されます。